## 上海理工大学在读本科生获取电子成绩单及电子证明 操作方法

## 1、获取电子成绩单

(1) 登陆教务管理系统---信息查询---学生成绩总表打印;

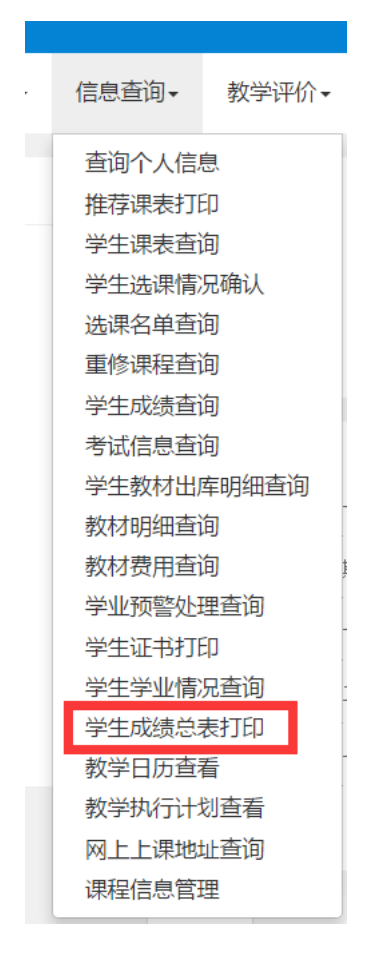

(2) 勾选并打印;

| 学生成绩总表打印                |                 |                        |            |                       |            |    |    |    |       |         |           |  |
|-------------------------|-----------------|------------------------|------------|-----------------------|------------|----|----|----|-------|---------|-----------|--|
|                         |                 |                        |            |                       |            |    |    |    |       |         | ▲ 导出 💧 打印 |  |
| 注: 团                    | 图不同浏览器对pd<br>学院 | lf支持不一样,请<br><b>年级</b> | 在预览后,下载到本达 | 也再打印学生成约<br><b>班级</b> | 责总表!<br>学号 | 姓名 | 性別 | 民族 | 是否已毕业 | 是否在校    | 毕业年度      |  |
|                         |                 |                        |            |                       |            |    |    |    | 否     | 是       |           |  |
| (N) ≤   1 共1页  > N 15 ▼ |                 |                        |            |                       |            |    |    |    |       | 1-1 共1条 |           |  |

(3) 在下拉框中选择需要的成绩单类别后点击打印,打开的成绩单可进行下载和打印操作。

| 打印设置                                                             | 1      |         | <b>×</b> |  |  |  |  |  |  |
|------------------------------------------------------------------|--------|---------|----------|--|--|--|--|--|--|
|                                                                  | *成绩单格式 | 中文归档成绩单 | •        |  |  |  |  |  |  |
| 打印设置项(注:因不同浏览器对pdf支持不一样,请下载到本地再打印学生成绩总表!)                        |        |         |          |  |  |  |  |  |  |
| <ul> <li>✓ 补考重修标记</li> <li>✓ 是否盖章</li> <li>✓ 替代课程学分统计</li> </ul> |        |         |          |  |  |  |  |  |  |
|                                                                  |        |         | 打印 关闭    |  |  |  |  |  |  |

## 2、获取电子证明

(1) 登陆教务管理系统---信息查询---学生证书打印;

| 信息查询ㆍ      | 教学评价▼ |  |  |  |  |  |  |  |  |
|------------|-------|--|--|--|--|--|--|--|--|
| 查询个人信息     |       |  |  |  |  |  |  |  |  |
| 推荐课表打印     |       |  |  |  |  |  |  |  |  |
| 学生课表查询     |       |  |  |  |  |  |  |  |  |
| 学生选课情况确认   |       |  |  |  |  |  |  |  |  |
| 选课名单查询     |       |  |  |  |  |  |  |  |  |
| 重修课程查试     | 间     |  |  |  |  |  |  |  |  |
| 学生成绩查试     | 询     |  |  |  |  |  |  |  |  |
| 考试信息查询     |       |  |  |  |  |  |  |  |  |
| 学生教材出库明细查询 |       |  |  |  |  |  |  |  |  |
| 教材明细查      | 间     |  |  |  |  |  |  |  |  |
| 教材费用查询     |       |  |  |  |  |  |  |  |  |
| 学业预警处3     | 理查询   |  |  |  |  |  |  |  |  |
| 学生证书打图     | Ep 🕺  |  |  |  |  |  |  |  |  |
| 学生学业情况     | 兄查询 - |  |  |  |  |  |  |  |  |
| 学生成绩总      | 表打印   |  |  |  |  |  |  |  |  |
| 教学日历查      | 看     |  |  |  |  |  |  |  |  |
| 教学执行计      | 划查看   |  |  |  |  |  |  |  |  |
| 网上上课地      | 址查询   |  |  |  |  |  |  |  |  |
| 课程信息管理     | 理     |  |  |  |  |  |  |  |  |
|            |       |  |  |  |  |  |  |  |  |

(2) 勾选并选择在校证明打印;

| 字生业书打印            |    |    |    |    |          |    |    |      |       |       |         |
|-------------------|----|----|----|----|----------|----|----|------|-------|-------|---------|
|                   |    |    |    |    |          |    |    |      |       |       |         |
| 💩 学历证明打印 🔹 学位证明打印 |    |    |    |    |          |    |    |      |       | 校证明打印 |         |
|                   |    |    |    |    |          |    |    |      |       |       | _       |
|                   |    |    |    |    |          |    |    |      |       |       | 查询      |
| - 学号              | 姓名 | 班級 | 年級 | 学院 | 专业       | 学制 | 层次 | 毕业年份 | 毕业证书号 | 学位证书号 | *       |
|                   |    |    |    |    |          |    |    |      |       |       |         |
|                   |    |    |    |    | 共1页 > 15 | Ŧ  |    |      |       |       | 1-1 共1条 |

(3) 在下拉框中选择需要打印的证明类别后点击打印, 打开的证明可进行下载和打印操作。

| 打印设置 |       |         |    | <b>×</b> |
|------|-------|---------|----|----------|
|      | *打印格式 | 加权平均分证明 | •  |          |
|      |       |         | 打印 | 关闭       |